## **Dell Vostro 5590**

Installatie en specificaties

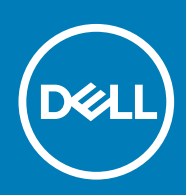

### Opmerkingen, voorzorgsmaatregelen, en waarschuwingen

() OPMERKING: Een OPMERKING duidt belangrijke informatie aan voor een beter gebruik van het product.

WAARSCHUWING: WAARSCHUWINGEN duiden potentiële schade aan hardware of potentieel gegevensverlies aan en vertellen u hoe het probleem kan worden vermeden.

GEVAAR: LET OP duidt het risico van schade aan eigendommen, lichamelijk letsel of overlijden aan.

© 2019 Dell Inc. of zijn dochtermaatschappijen. Alle rechten voorbehouden. Dell, EMC, en andere handelsmerken zijn handelsmerken van Dell Inc. of zijn dochterondernemingen. Andere handelsmerken zijn mogelijk handelsmerken van hun respectieve eigenaren.

2019 - 08

# Inhoudsopgave

| 1 Uw Vostro 5590 instellen                  | 4        |
|---------------------------------------------|----------|
| 2 Martin and UCD handalatation warn Windows |          |
| 2 Maak een USB-nersteistation voor windows  |          |
| 3 Overzicht van het chassis                 |          |
| Beeldscherm                                 | 7        |
| Rechts                                      | 7        |
| Links                                       | 8        |
| Onderplaat                                  | 8        |
| Onderzijde                                  |          |
| 4 Specificaties van de Voetro 5590          | 10       |
| Chineset                                    | 10       |
| Processoren                                 | 10       |
| Resturingssystem                            | 10       |
| Gebeurgen                                   | 10       |
| Poorten en connectoren                      |          |
|                                             |          |
| Audio                                       |          |
|                                             |          |
| Intel Ontane gebeugen (ontioneel)           |          |
| Modiakaartlazar                             | 14       |
| Tootsophord                                 |          |
| Comoro                                      | 14<br>14 |
|                                             |          |
| Touchadhowcoingen                           |          |
| Notodoptor                                  | 10       |
|                                             |          |
|                                             |          |
| Armeungen en gewicht                        |          |
| Beeldscherm                                 |          |
| Vingerafdruklezer (optioneel)               |          |
| Video                                       |          |
| Computeromgeving                            |          |
| 5 Behulpzame informatie vinden              |          |
| Contact opnemen met Dell                    |          |

## Uw Vostro 5590 instellen

#### Over deze taak

OPMERKING: De afbeeldingen in dit document kunnen verschillen van uw computer; dit is afhankelijk van de configuratie die u hebt besteld.

#### Stappen

1. Sluit de netadapter aan en druk op de aan-uitknop.

| $\begin{array}{c} \textbf{K}_{\bullet} & \textbf{G}_{\bullet} & \textbf{G}_{\bullet} & \textbf{H}_{\bullet} & \textbf{K}_{\bullet} & \textbf{G}_{\bullet} & \textbf{H}_{\bullet} & \textbf{H}$ |
|----------------------------------------------------------------------------------------------------|
|                                                                                                    |

- OPMERKING: Om energie te besparen, schakelt de batterij mogelijk over naar de energiebesparende modus. Sluit de voedingsadapter aan en druk op de aan/uit-knop om de computer aan te zetten.
- 2. Voltooi de installatie van Windows.

Volg de instructies op het scherm om het installeren te voltooien. Het volgende wordt aangeraden door Dell bij het installeren:

- Maak verbinding met een netwerk voor Windows-updates.
  - OPMERKING: Als u verbinding maakt met een beveiligd draadloos netwerk, voert u het wachtwoord voor toegang
    tot het draadloze netwerk in wanneer dit wordt gevraagd.
- Als u verbonden bent met internet, meldt u zich aan met een Microsoft-account of maakt u er een. Als u geen verbinding hebt met internet, maakt u een offline-account.
- · Voer uw contactgegevens in het venster Support en beveiliging in.
- 3. Ga naar Dell apps en gebruik deze vanuit het menu Start in Windows (aanbevolen)

#### Tabel 1. Zoek naar Dell apps

| Bronnen | Beschrijving                                                                                                    |
|---------|----------------------------------------------------------------------------------------------------|
|         | Mijn Dell                                                                                                    |
| Dell    | Gecentraliseerde locatie voor essentiële Dell applicaties, help-artikelen en andere belangrijke informatie over<br>uw computer. Het geeft ook meldingen over de garantiestatus, aanbevolen accessoires en software-<br>updates, indien beschikbaar. |
|         |                                                                                                    |

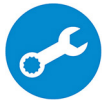

#### SupportAssist

Hiermee wordt de status van uw computerhardware en -software proactief gecontroleerd. De SupportAssist OS Recovery Tool helpt bij problemen met het besturingssysteem. Zie de documentatie van SupportAssist op www.dell.com/support voor meer informatie.

| Bronnen           | Beschrijving                                                                                                    |
|-------------------|----------------------------------------------------------------------------------------------------|
|                   | OPMERKING: Klik in SupportAssist op de vervaldatum van de garantie om de garantie te verlengen of uw garantie te upgraden.                                                                                                    |
|                   | Dell Update                                                                                                    |
| -                 | Hiermee wordt uw computer bijgewerkt met essentiële correcties en de meest recente apparaatdrivers zodra deze beschikbaar zijn. Zie het Knowledge Base-artikel SLN305843 op www.dell.com/support voor meer informatie over het gebruik van Dell Update. |
|                   | Dell Digital Delivery                                                                                                    |
|                   | Download software die is gekocht, maar niet vooraf geïnstalleerd op uw computer. Zie het Knowledge Base-<br>artikel 153764 op www.dell.com/support voor meer informatie over het gebruik van Dell Digital Delivery.                                     |
| Maak een herstels | tation voor Windows.                                                                                                    |
|                   | : Het is raadzaam om een herstelstation te maken voor het oplossen van problemen die met Windows                                                                                                    |

4.

kunnen optreden.

Zie Een USB-herstelstation voor Windows maken voor meer informatie.

Uw Vostro 5590 instellen 5

## Maak een USB-herstelstation voor Windows

Maak een herstelstation voor het oplossen van problemen die kunnen optreden met Windows. Een lege USB-stick met een capaciteit van minimaal 16 GB is vereist om de herstelschijf te maken.

#### Vereisten

- (i) OPMERKING: Dit proces kan maximaal een uur in beslag nemen.
- (i) OPMERKING: De volgende stappen kunnen variëren afhankelijk van de versie van Windows die is geïnstalleerd. Raadpleeg de Microsoft-supportwebsite voor de meest recente instructies.

#### Stappen

- 1. Sluit het USB-flashstation aan op uw computer.
- 2. Vul in het zoekscherm van Windows Herstel in.
- In de zoekresultaten klikt u op Maak een herstelstation. Het venster Gebruikersaccountbeheer wordt weergegeven.
- Klik op Ja om door te gaan. Het venster Herstelstation wordt weergegeven.
- 5. Selecteer Maak een back-up van de systeembestanden naar het herstelstation. en klik op Volgende.
- Selecteer het USB-flashstation en klik op Volgende.
   Er wordt een bericht weergegeven dat aangeeft dat alle gegevens op het USB-flashstation worden verwijderd.
- 7. Klik op Maken.
- 8. Klik op Finish (Voltooien).

Zie het gedeelte *Probleemoplossing* van de *Onderhoudshandleiding* voor uw product op <u>www.dell.com/support/manuals</u> voor meer informatie over het opnieuw installeren van Windows met het USB-herstelstation.

## **Overzicht van het chassis**

### Onderwerpen:

- Beeldscherm
- Rechts
- Links
- Onderplaat
- Onderzijde

### **Beeldscherm**

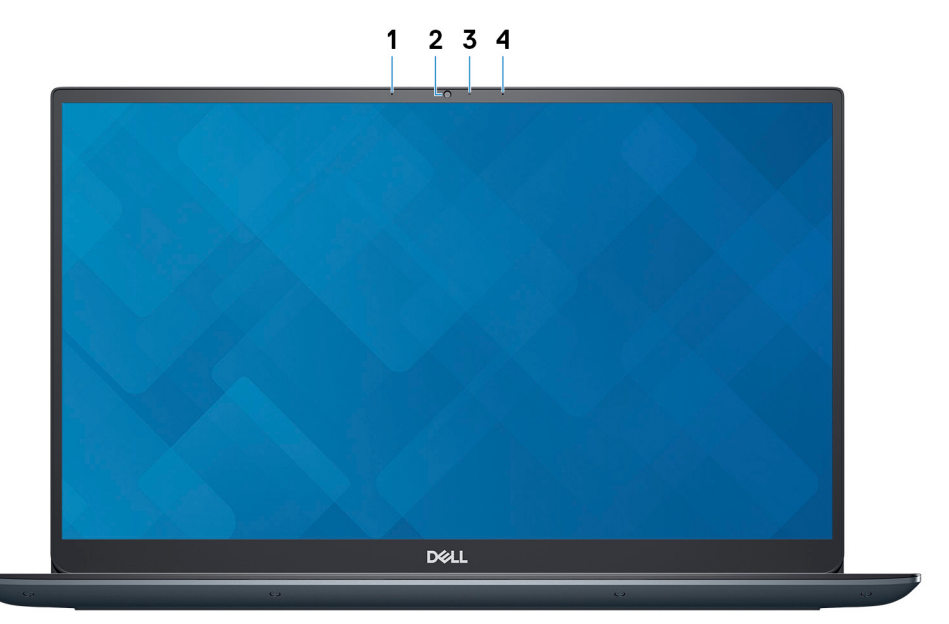

- 1. Microfoon links
- 2. Camera
- 3. Statuslampje voor camera
- **4.** Microfoon rechts

### Rechts

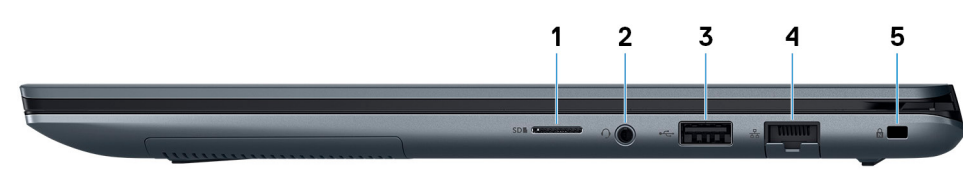

- 1. Sleuf voor microSD-kaart
- 2. Headsetpoort
- **3.** USB 2.0-poort
- 4. Netwerkaansluiting
- 5. Sleuf voor beveiligingskabel (wigvorm)

### Links

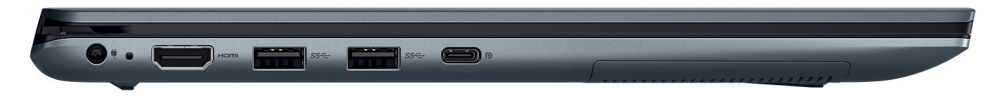

- 1. Netadapterpoort
- 2. HDMI-poort
- 3. USB 3.1 Gen 1-poort
- 4. USB 3.1 Gen 1-poort (Type-C) met voeding/DisplayPort

### Onderplaat

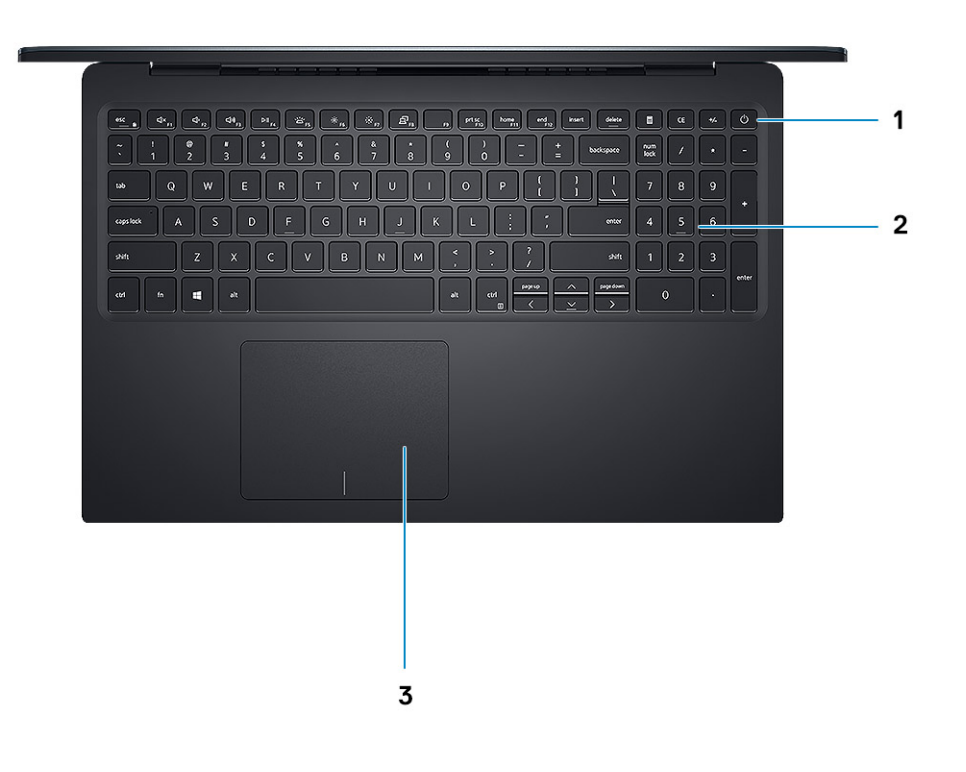

- 1. Aan/uit-knop met de optionele vingerafdruklezer
- 2. Toetsenbord
- 3. Toetsenblok

## Onderzijde

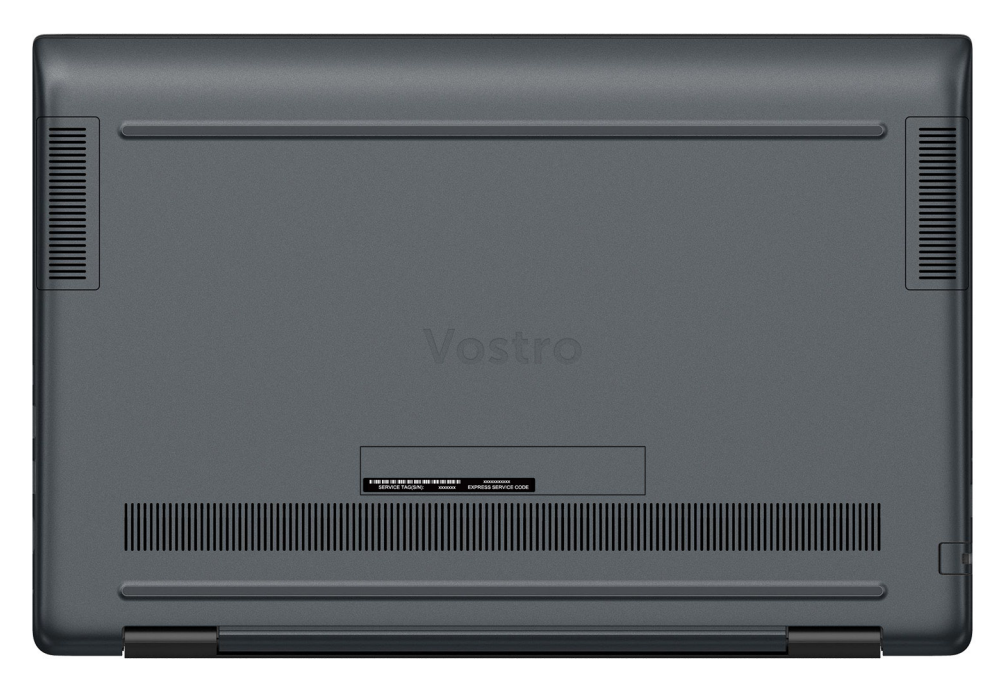

- 1. Linkerluidspreker
- 2. Rechterluidspreker
- 3. Servicetaglabel

## Specificaties van de Vostro 5590

### Chipset

#### Tabel 2. Chipset

| Beschrijving                               | Waarden                                         |
|--------------------------------------------|-------------------------------------------------|
| Chipset                                    | Integrated with the processor                   |
| Processor                                  | 10 <sup>th</sup> Generation Intel Core i3/i5/i7 |
| DRAM-busbreedte                            | 64 bit                                          |
| Flash-EPROM                                | 24 MB                                           |
| PCIe-bus                                   | 3                                               |
| DRAM-busbreedte<br>Flash-EPROM<br>PCle-bus | 64 bit<br>24 MB<br>3                            |

### Processoren

#### Tabel 3. Processoren

| Beschrijving                  | Waarden                                             |                                                      |                                                      |
|-------------------------------|-----------------------------------------------------|------------------------------------------------------|------------------------------------------------------|
| Processoren                   | 10 <sup>th</sup> Generation Intel Core<br>i3-10110U | 10 <sup>th</sup> Generation Intel Core i5<br>-10210U | 10 <sup>th</sup> Generation Intel Core i7<br>-10510U |
| Wattage                       | 15 W                                                | 15 W                                                 | 15 W                                                 |
| Aantal cores                  | 2                                                   | 4                                                    | 4                                                    |
| Aantal threads                | 4                                                   | 8                                                    | 8                                                    |
| Snelheid                      | Up to 4.1 GHz                                       | Up to 4.2 GHz                                        | Up to 4.9 GHz                                        |
| Cache                         | 4 MB                                                | 6 MB                                                 | 8 MB                                                 |
| Geïntegreerde grafische kaart | Intel UHD Graphics                                  | Intel UHD Graphics                                   | Intel UHD Graphics                                   |

### Besturingssysteem

- Windows 10 Home (64-bit)
- Windows 10 Professional (64-bit)
- Ubuntu

### Geheugen

#### **Tabel 4. Geheugenspecificaties**

| Beschrijving | Waarden       |
|--------------|---------------|
| Sleuven      | One-DIMM slot |

| Beschrijving               | Waarden                                                                              |
|----------------------------|--------------------------------------------------------------------------------------|
| Туре                       | Dual-channel DDR4                                                                    |
| Snelheid                   | 2666 MHz                                                                             |
| Maximale geheugen          | 24 GB                                                                                |
| Minimaal geheugen          | 4 GB                                                                                 |
| Geheugengrootte per sleuf  | 4 GB on-board + 1 DIMM - i3 UMA/i5 Discrete, 8 GB on-board + 1<br>DIMM - i5 UMA/i7   |
| Ondersteunde configuraties | <ul> <li>4 GB onboard config: 4 GB, 8 GB (4+4), 12 GB (4+8), 20 GB (4+16)</li> </ul> |

8 GB onboard config: 8 GB, 12 GB (8+4), 16 GB (8+8), 24 GB (8+16)

### Poorten en connectoren

#### Tabel 5. Externe poorten en connectoren

| Beschrijving                            | Waarden                                                                                                    |
|-----------------------------------------|----------------------------------------------------------------------------------------------------|
| Extern:                                 |                                                                                                    |
| Netwerk                                 | RJ-45 port (10/100/1000)                                                                                                    |
| USB                                     | <ul> <li>Two USB 3.1 Gen 1 ports</li> <li>One USB 2.0 port</li> <li>One USB 3.1 Gen 1 (Type-C) port with DisplayPort/<br/>PowerShare</li> </ul> |
| Audio                                   | One Universal headset jack                                                                                                    |
| Video                                   | One HDMI 1.4 port                                                                                                    |
| mediakaartleesapparaat                  | microSD card reader                                                                                                    |
| Dockingpoort                            | N/A                                                                                                    |
| Netadapterpoort                         | One                                                                                                    |
| Beveiliging                             | One security-cable slot (wedge-shaped)                                                                                                    |
| Tabel 6. Interne poorten en connectoren |                                                                                                    |
| Beschrijving                            | Waarden                                                                                                    |
| Intern:                                 |                                                                                                    |

M.2

#### • WLAN

• M.2 2280/2230/2242/Intel Optane

(i) OPMERKING: Zie voor meer informatie over de kenmerken van de verschillende soorten M.2-kaarten het knowledge base-artikel SLN301626.

### Communicatie

### Ethernet

### Tabel 7. Ethernet-specificaties

| Beschrijving       | Waarden                  |
|--------------------|--------------------------|
| Modelnummer        | RJ-45 port (10/100/1000) |
| Overdrachtsnelheid | 10/100/1000              |

### Draadloze module

#### Tabel 8. Specificaties van de draadloze module

| Beschrijving                  | Waarden                                                                           |                                                                                   |
|-------------------------------|-----------------------------------------------------------------------------------|-----------------------------------------------------------------------------------|
| Modelnummer                   | Intel 9560 NGW                                                                    | Intel 9462 NGW                                                                    |
| Overdrachtsnelheid            | 867 Mbps (max)                                                                    | 433 Mbps (max)                                                                    |
| Ondersteunde frequentiebanden | 2.4 G GHz/5 G GHz                                                                 | 2.4 GHz/5 GHz                                                                     |
| Draadloze standaarden         | <ul> <li>WiFi 802.11a/b/g</li> <li>WiFi 802.11n</li> <li>WiFi 802.11ac</li> </ul> | <ul> <li>WiFi 802.11a/b/g</li> <li>WiFi 802.11n</li> <li>WiFi 802.11ac</li> </ul> |
| Versleuteling                 | <ul> <li>64/128-bit WEP</li> <li>AES-CCMP</li> <li>TKIP</li> </ul>                | <ul> <li>64/128-bit WEP</li> <li>AES-CCMP</li> <li>TKIP</li> </ul>                |
| Bluetooth                     | Bluetooth 5 (HW ready, SW depends on OS)                                          | Bluetooth 5 (HW ready, SW depends on OS)                                          |

### Audio

#### **Tabel 9. Audiospecificaties**

| Beschrijving                  | Waarden                                    |
|-------------------------------|--------------------------------------------|
| Controller                    | Realtek ALC3204                            |
| Stereoconversie               | Supported                                  |
| Interne interface             | High definition audio                      |
| Externe interface             | Universal audio jack                       |
| Luidsprekers                  | Two                                        |
| Interne luidsprekerversterker | Supported (Audio codec built-in amplifier) |
| Externe volumeregelaars       | Keyboard shortcut keys                     |
| Luidsprekerweergave:          |                                            |
| Gemiddeld                     | 2 W                                        |

| Beschrijving      | Waarden                |
|-------------------|------------------------|
| Piek              | 2.5 W                  |
| Subwoofer-uitgang | Not supported          |
| Microfoon         | Dual-array microphones |

## Opslag

Your computer supports one of the following configurations:

- Dual storage (HDD + SSD)
- M.2 2280/2230/2242/Intel Optane
- · One 2.5-inch hard-drive and one M.2 2230/2280 solid-state drive
- · One 2.5-inch hard-drive and one M.2 Intel Optane memory

### Tabel 10. Opslagspecificaties

| Storagetype                                | Interfacetype                    | Capaciteit   |
|--------------------------------------------|----------------------------------|--------------|
| One 2.5-inch hard-disk drive               | SATA (5400 RPM)                  | Up to 2 TB   |
| One 2.5-inch hard-disk drive               | SATA (7200 RPM)                  | Up to 1 TB   |
| PCIe NVMe 2230 Solid-State Drive(Class 35) | PCIe Gen 3x2 NVMe, up to 32 Gbps | Up to 512 GB |
| PCIe NVMe 2280 Solid-State Drive(Class 40) | PCIe Gen 3x4 NVMe, up to 32 Gbps | Up to 1 TB   |
| Intel Neptune Harbor                       | QLC NVMe SSD                     | 512 GB       |

### Intel Optane geheugen (optioneel)

Intel Optane geheugen werkt alleen als een storage-accelerator. Het is geen vervanging van of aanvulling op het geheugen (RAM) van uw computer.

() OPMERKING: Intel Optane geheugen wordt ondersteund op computers die voldoen aan de volgende eisen:

- Intel Core i3/i5/i7-processor van de 7<sup>e</sup> generatie of hoger
- BIOS-configuratie van Unified Extensible Firmware Interface (UEFI)
- Windows 10, 64-bits versie of hoger (Jubileumupdate)
- Nieuwste versie van Intel Rapid Storage Technology-stuurprogramma

#### Tabel 11. Intel Optane geheugen

| Beschrijving               | Waarden             |
|----------------------------|---------------------|
| Туре                       | Storage accelerator |
| Interface                  | PCIe                |
| Connector                  | M.2                 |
| Ondersteunde configuraties | 32 GB               |
| Capaciteit                 | 512 GB              |

### Mediakaartlezer

### Tabel 12. Specificaties mediakaartlezer

| Beschrijving         | Waarden              |
|----------------------|----------------------|
| Туре                 | microSD card reader  |
| Ondersteunde kaarten | Micro Secure Digital |

### Toetsenbord

#### Tabel 13. Toetsenbordspecificaties

| Beschrijving   | Waarden                                                                                                    |
|----------------|----------------------------------------------------------------------------------------------------|
| Туре           | Backlit keyboard (optional)                                                                                                    |
| Opmaak         | QWERTY                                                                                                    |
| Aantal toetsen | <ul> <li>United States and Canada: 101 keys</li> <li>United Kingdom: 102 keys</li> <li>Japan: 105 keys</li> </ul>                                                                                                    |
| Grootte        | X=18.7 mm key pitch<br>Y=18.05 mm key pitch                                                                                                    |
| Sneltoetsen    | Some keys on your keyboard have two symbols on them. These<br>keys can be used to type alternate characters or to perform<br>secondary functions. To type the alternate character, press Shift<br>and the desired key. To perform secondary functions, press Fn and<br>the desired key.<br>OPMERKING: You can define the primary behavior of the<br>function keys (F1–F12) changing Function Key Behavior<br>in BIOS setup program. |

### Camera

#### Tabel 14. Specificaties camera

| Beschrijving        | Waarden                   |
|---------------------|---------------------------|
| Aantal camera's     | One                       |
| Туре                | HD RGB camera             |
| Locatie             | Front camera              |
| Type sensor         | CMOS sensor technology    |
| Resolutie:          |                           |
| Stilstaande beelden | 0.92 megapixels           |
| Video               | 1280 x 720 (HD) at 30 fps |
| Diagonale kijkhoek  | 74.9 degrees              |

### Toetsenblok

### Tabel 15. Specificaties touchpad

| Beschrijving |             | Waarden    |
|--------------|-------------|------------|
| Resolutie:   |             |            |
|              | Horizontaal | 1229 pixel |
|              | Verticaal   | 749 pixel  |
| Afmetingen:  |             |            |
|              | Horizontaal | 105 mm     |
|              | Verticaal   | 80 mm      |

### Touchpadbewegingen

Zie voor meer informatie over touchpadbewegingen voor Windows 10 het Microsoft Knowledge Base-artikel 4027871 op support.microsoft.com.

### Netadapter

#### **Tabel 16. Specificaties netadapter**

| Beschrijving              | Waarden                        |                                |
|---------------------------|--------------------------------|--------------------------------|
| Туре                      | 45 W                           | 65 W                           |
| Diameter (connector)      | 4.5 mm x 2.9 mm                | 4.5 mm x 2.9 mm                |
| Ingangsspanning           | 100 VAC x 240 VAC              | 100 VAC x 240 VAC              |
| Ingangsfrequentie         | 50 Hz x 60 Hz                  | 50 Hz x 60 Hz                  |
| Ingangsstroom (maximum)   | 1.3 A                          | 1.6 A                          |
| Uitgangsstroom (continu)  | 2.31 A (continuous)            | 3.34 A (continuous)            |
| Nominale uitgangsspanning | 19.5 VDC                       | 19.5 VDC                       |
| Temperatuurbereik:        |                                |                                |
| Operationeel              | 0°C to 40°C (32°F to 104°F)    | 0°C to 40°C (32°F to 104°F)    |
| Opslag                    | -40°C to 70°C (-40°F to 158°F) | -40°C to 70°C (-40°F to 158°F) |

### Batterij

#### **Tabel 17. Batterijspecificaties**

| Beschrijving       | Waarden                                     |
|--------------------|---------------------------------------------|
| Туре               | 3-cell "smart" lithium-ion/polymer (42 WHr) |
| Spanning           | 11.40 VDC                                   |
| Gewicht (maximaal) | 0.2 kg (0.44 lb)                            |

| Beschrijving       | 1            | Waarden                                                                                                    |  |
|--------------------|--------------|----------------------------------------------------------------------------------------------------|--|
| Afmetingen:        |              |                                                                                                    |  |
|                    | Hoogte       | 90.73 mm (3.572 inc.)                                                                                                    |  |
|                    | Breedte      | 175.47 mm (6.908 inc.)                                                                                                    |  |
|                    | Diepte       | 5.90 mm (0.23 inc.)                                                                                                    |  |
| Temperatuurbereik: |              |                                                                                                    |  |
|                    | Operationeel | 0°C to 35°C (32°F to 95°F)                                                                                                    |  |
|                    | Opslag       | -40°C to 65°C (-40°F to 149°F)                                                                                                    |  |
| Gebruiksduur       |              | Hangt af van de werkomstandigheden en kan aanzienlijk worden verkort onder bepaalde energie-intensieve omstandigheden.                                                                                                    |  |
| Oplaadtijd (or     | ngeveer)     | Standard Charge: 4 hours hours (when the computer is off)<br>OPMERKING: Control the charging time, duration, start<br>and end time, and so on using the Dell Power Manager<br>application. For more information on the Dell Power<br>Manager see, <i>Me and My Dell</i> on https://www.dell.com/ |  |
| Geschatte lev      | vensduur     | 300 laadcycli                                                                                                    |  |
| Knoopbatteri       | j            | CR2032                                                                                                    |  |
| Gebruiksduur       |              | Hangt af van de werkomstandigheden en kan aanzienlijk worden<br>verkort onder bepaalde energie-intensieve omstandigheden.                                                                                                    |  |

### Afmetingen en gewicht

### Tabel 18. Afmetingen en gewicht

| Beschrijving       | Waarden                                                                                                    |
|--------------------|----------------------------------------------------------------------------------------------------|
| Hoogte:            |                                                                                                    |
| Voorzijde          | 17.2 mm                                                                                                    |
| Achterkant         | 18.7 mm                                                                                                    |
| Breedte            | 356.56 mm                                                                                                    |
| Diepte             | 237.1 mm                                                                                                    |
| Gewicht (maximaal) | 1.82 kg                                                                                                    |
|                    | () OPMERKING: Het gewicht van uw computer kan verschillen; dit is<br>afhankelijk van de bestelde configuratie en de<br>productievariabiliteit. |

### **Beeldscherm**

#### Tabel 19. Beeldschermspecificaties

| Beschrijving      | Waarden                    |                            |
|-------------------|----------------------------|----------------------------|
| Туре              | Full High Definition (FHD) | Full High Definition (FHD) |
| Paneeltechnologie | Wide viewing angle (WVA)   | Wide viewing angle (WVA)   |

| Beschrijving                          | Waarden               |                       |
|---------------------------------------|-----------------------|-----------------------|
| Helderheid (typisch voorbeeld)        | 220 nits              | 300 nits              |
| Afmetingen (actief gebied):           |                       |                       |
| Hoogte                                | 344                   | 344                   |
| Breedte                               | 194                   | 194                   |
| Diagonaal                             | 395                   | 395                   |
| Standaardresolutie                    | 1920 x 1080           | 1920 x 1080           |
| Megapixels                            | 2 M                   | 2 M                   |
| Kleurengamma                          | NTSC 45% (typical)    | NTSC 72% (typical)    |
| Pixels per inch (PPI)                 | 142                   | 142                   |
| Contrastverhouding (minimaal)         | 400:1(typ) 700:1(typ) | 600:1(typ) 700:1(typ) |
| Reactietijd (max. )                   | 35 ms (Max)           | 35 ms (Max)           |
| Vernieuwingssnelheid                  | 60 Hz                 | 60 Hz                 |
| Horizontale kijkhoek                  | +/- 80 degrees        | +/- 80 degrees        |
| Verticale kijkhoek                    | +/- 80 degrees        | +/- 80 degrees        |
| Pixelpitch                            | 0.179 mm              | 0.179 mm              |
| Stroomverbruik (maximaal)             | 4.2 W                 | 6.2 W                 |
| Antireflectie vs. glanzende afwerking | Anti-glare            | Anti-Glare            |
| Aanraakopties                         | No                    | No                    |

### Vingerafdruklezer (optioneel)

### Tabel 20. Specificaties van de vingerafdruklezer

| Beschrijving        | Waarden         |
|---------------------|-----------------|
| Sensortechnologie   | Capacitive      |
| Sensorresolutie     | 500 dpi         |
| Sensorgebied        | 5.5 mm x 4.5 mm |
| Sensor pixelgrootte | 108 x 88        |

### Video

#### Tabel 21. Specificaties losse grafische kaart

### Discrete grafische kaart

| Controller   | Externe beeldschermondersteuning | Geheugengrootte | Type geheugen |
|--------------|----------------------------------|-----------------|---------------|
| Nvidia MX230 | HDMI 1.4b port                   | 2 GB            | GDDR5         |

### Discrete grafische kaart

| Controller   | Externe beeldschermondersteuning | Geheugengrootte | Type geheugen |
|--------------|----------------------------------|-----------------|---------------|
| Nvidia MX250 | HDMI 1.4b port                   | 2 GB            | GDDR5         |

### Tabel 22. Specificaties van de grafische kaart

#### Geïntegreerde grafische kaart

| Controller         | Externe beeldschermondersteuning | Geheugengrootte      | Processor                              |
|--------------------|----------------------------------|----------------------|----------------------------------------|
| Intel UHD Graphics | HDMI 1.4b port                   | Shared system memory | 10th Generation Intel<br>Core i3/i5/i7 |

### Computeromgeving

Luchtcontaminatieniveau: G1 zoals gedefinieerd door ISA-S71.04-1985

#### Tabel 23. Computeromgeving

| Beschrijving                    | Operationeel                             | Opslag                                     |
|---------------------------------|------------------------------------------|--------------------------------------------|
| Temperatuurbereik               | 0°C to 35°C (32°F to 95°F)               | -40°C to 65°C (-40°F to 149°F)             |
| Relatieve vochtigheid (maximum) | 10% to 90% (non-condensing)              | 0% to 95% (non-condensing)                 |
| Trilling (maximaal)*            | 0.66 GRMS (0)                            | 1.3 GRMS (0)                               |
| Schokken (maximaal)             | 110 G† (0 )                              | 160 G† (0 )                                |
| Hoogte (maximum)                | -15.2 m to 3048 m (4.64 ft to 5518.4 ft) | -15.2 m to 10668 m (4.64 ft to 19234.4 ft) |

\* Gemeten met een willekeurig trillingsspectrum dat de gebruikersomgeving nabootst.

† Gemeten met een halve sinuspuls van 2 ms wanneer de vaste schijf in gebruik is.

## Behulpzame informatie vinden

### **Onderwerpen:**

Contact opnemen met Dell

### **Contact opnemen met Dell**

#### Vereisten

() OPMERKING: Als u geen actieve internetverbinding hebt, kunt u contactgegevens ook vinden op uw factuur, pakbon, rekening of productcatalogus van Dell.

#### Over deze taak

Dell biedt diverse online en telefonische ondersteunings- en servicemogelijkheden. De beschikbaarheid verschilt per land en product en sommige services zijn mogelijk niet beschikbaar in uw regio. Wanneer u met Dell contact wilt opnemen voor vragen over de verkoop, technische ondersteuning of de klantenservice:

#### Stappen

- 1. Ga naar Dell.com/support.
- 2. Selecteer uw ondersteuningscategorie.
- 3. Zoek naar uw land of regio in het vervolgkeuzemenu Kies een land/regio onderaan de pagina.
- 4. Selecteer de juiste service- of ondersteuningslink op basis van uw probleem.